### BRITISH IELTS Test Day Transfer

Home page Register

### Test Date Transfers

# Transfer Policies for IELTS (Academic and General Training)

You may change your test date at any time before the test.

You must select a new test date, where available, within three months of your original test date.

You can only transfer the same booking once

You can change test venue and module with the same test format.

You may transfer your test date:

- five weeks before the scheduled test date (first component) free of charge
- less than five weeks before the scheduled test date (first component) an administration fee of 25% of the total test fee will be charged\*
- less than three days before the scheduled test date (first component) no transfers can be arranged, except in the exceptional circumstances stated below:
  - serious illness or medical incident (such as hospital admission or a major injury)
  - · bereavement loss of a close family member
  - hardship or trauma (such as being a victim of crime or involved in a traffic accident)
  - military service

The transfer test date must be within three months of the original test date. If you are unable to attend on the transfer test date, neither a further transfer nor a refund can be given.

#### Test centre exceptions

Under certain circumstances outside of test centre control, we may have to cancel your test and transfer it to a future date. These circumstances include, but may not be limited to, extreme weather conditions, natural disaster, civil unrest, industrial action, global pandemic or for reasons of force majeure.

In these circumstances, your test centre will provide you with as much notice as possible and give you the choice of either a full refund, or a transfer to a future test date – whichever you prefer.

If your test is cancelled or postponed due to other circumstances such as technical failure, venue or environmental factors, your test centre will provide you with as much notice as possible and give you the choice of a refund or a transfer to a future test.

### Start registration

Scroll down to the very bottom and click 'Start Registration'.

เลื่อนลงไปด้านล่างสุดแล้วกด 'Start

Registration'

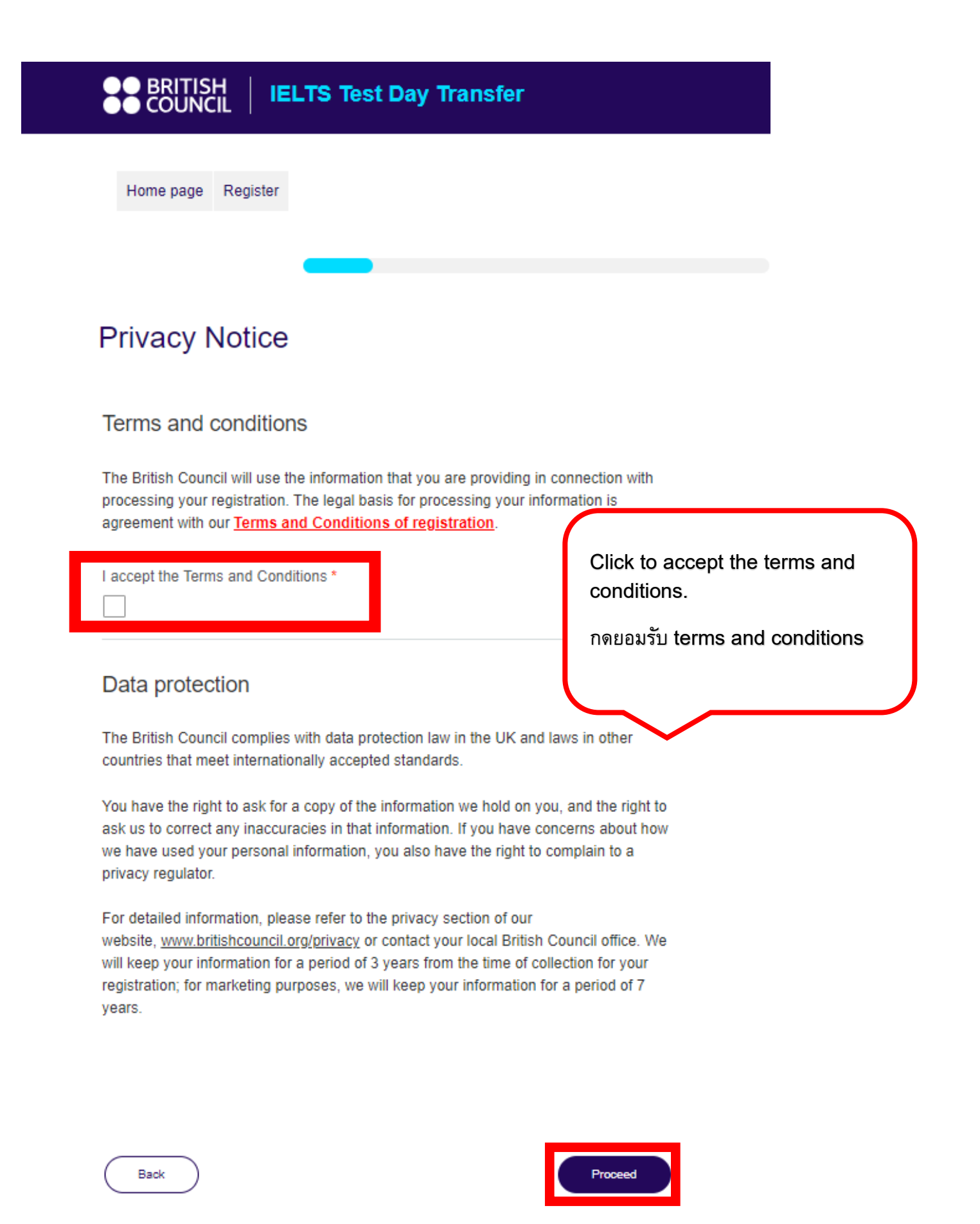

| BRITISH     IELTS Test Day Transfer     COUNCIL                                                                                                    |                                                                                                    |
|----------------------------------------------------------------------------------------------------|----------------------------------------------------------------------------------------------------|
| Home page Register                                                                                                    |                                                                                                    |
| Test Taker Details Step 1. Provide your registration information Did you request a transfer for this registered test before?                                                                                                    | Choose that have you ever<br>transferred for this test before.<br>เลือกว่าคุณเคยทำการเลื่อนสอบนี้มาก่อนหรือไม่ |
| Choose one<br>Choose one<br>No<br>Yes                                                                                                    |                                                                                                    |
| BRITISH     IELTS Test Day Transfer     COUNCIL                                                                                                    |                                                                                                    |
| Home page Register                                                                                                    |                                                                                                    |
| Test Taker Details                                                                                                    |                                                                                                    |
| Step 1. Provide your registration information<br>Did you request a transfer for this registered test before?<br>*Every registered test can only be transferred once, if you raised a request before, you will not allow t<br>again. | io transfer                                                                                                    |
| Ves                                                                                                    |                                                                                                    |
| If you choose 'YES' then you are not legible f<br>หากคุณเลือก 'ใช่' แสดงว่าคุณไม่สามารถขอเ                                                                                                    | for the transfer.<br>ลื่อนสอบได้                                                                               |

| BRITISH   IELTS Test Day Transfer     COUNCIL   IELTS Test Day Transfer                                                                                                    |                                                                   |
|----------------------------------------------------------------------------------------------------|-------------------------------------------------------------------|
| Home page Register                                                                                                    |                                                                   |
|                                                                                                    |                                                                   |
| est Taker Details                                                                                                    |                                                                   |
| tep 1. Provide your registration information<br>id you request a transfer for this registered test before?<br>ivery registered test can only be transferred once, if you raised a request before, you will not allow to transfer<br>yain. *<br>No | Fill in the requested information.<br>กรอกข้อมูลให้ครบถ้วนถูกต้อง |
| irst name *                                                                                                    |                                                                   |
|                                                                                                    | ▼                                                                 |
| ast name *                                                                                                    |                                                                   |
| mail address *                                                                                                    |                                                                   |
| ione number*                                                                                                    |                                                                   |
| assport number or ID number *                                                                                                    |                                                                   |
|                                                                                                    |                                                                   |
| $\sum$                                                                                                    |                                                                   |
|                                                                                                    |                                                                   |
| All information must be filled in English                                                                                                    | only.                                                             |

ข้อมูลทั้งหมดต้องกรอกเป็นภาษาอังกฤษ เท่านั้น

Passport number or ID number \*

Registration reference number (in the format of Ax-TH001-x-000000) \*

Candidate number (six digits number) \*It is not mandatory to fill in.

Please select the test date that you registered \*

(DD/MM/YYYY)

Please select your test type \*

| All information must be filled in English only.<br>ข้อมูลทั้งหมดต้องกรอกเป็นภาษาอังกฤษ เท่านั้น | Choose on | e 🗸                                                                                             |  |
|-------------------------------------------------------------------------------------------------|-----------|-------------------------------------------------------------------------------------------------|--|
| All information must be filled in English only.<br>ข้อมูลทั้งหมดต้องกรอกเป็นภาษาอังกฤษ เท่านั้น |           | $\Delta$                                                                                        |  |
|                                                                                                 |           | All information must be filled in English only.<br>ข้อมูลทั้งหมดต้องกรอกเป็นภาษาอังกฤษ เท่านั้น |  |

| Back | Proceed |
|------|---------|
|      |         |

## Test taker details

You can go to the following website and check available exams dates.

### British Council Thailand Exams

Notice: please select your new test day at least 7 days ahead of the application.

| ~                                                                            |
|------------------------------------------------------------------------------|
|                                                                              |
| Choose your original test type<br>and your new test date options 1<br>and 2. |
| เลือกประเภทการสอบเดิมของผู้สอบ                                               |
| ้<br>จากนั้น เลือกวันสอบใหม่และวันสอบสำรอ                                    |
| ,                                                                            |
|                                                                              |
|                                                                              |
| ice is not available. *                                                      |
|                                                                              |
|                                                                              |
| e within 2-3 business                                                        |
|                                                                              |
|                                                                              |
|                                                                              |
|                                                                              |

# **Registration Details**

### Please note:

- You should check carefully of your contact information and registration details below before you submit the registration.
- · You can amend your information by click the "Edit" button.
- · Your registration information cannot be changed after the submission.

| Registration<br>contact's details: | Test Test                              | Edit                                                                                       |
|------------------------------------|----------------------------------------|--------------------------------------------------------------------------------------------|
|                                    | A3-TH001<br>0123123123<br>test@mail.co | Check you given information and<br>the postpone fee.<br>ตรวจสอบข้อมอทั้งหมดและค่าธรรมเนียม |
|                                    |                                        | การเลื่อนสอบตามที่ปรากฏ                                                                    |

| Description                                                      | Quantity | Unit price   | Total     |
|------------------------------------------------------------------|----------|--------------|-----------|
| Event Booking: Attendee                                          | 1        |              |           |
| Please select the test that you registered: IELTS on<br>Computer | 1        |              |           |
| This transfer request is: More than 3 days before the test date  | 1        | B1,838.00    | B1,838.00 |
|                                                                  |          | Total:       | B1,838.00 |
|                                                                  | C        | Grand total: | B1,838.00 |
|                                                                  | 0        | utstanding:  | B1,838.00 |
|                                                                  |          |              |           |

| Description                                                     | Quantity                                                     | Unit price                                                             | Total                        |
|-----------------------------------------------------------------|--------------------------------------------------------------|------------------------------------------------------------------------|------------------------------|
| Event Booking: Attendee                                         | 1                                                            |                                                                        |                              |
| Please select the test that you registered: IELTS of Computer   | <sup>n</sup> 1                                               |                                                                        |                              |
| This transfer request is: More than 3 days before the test date | 1                                                            | B1,838.00                                                              | B1,838.00                    |
|                                                                 |                                                              | Total:                                                                 | B1,838.00                    |
|                                                                 |                                                              | Grand total:                                                           | B1,838.00                    |
|                                                                 | (                                                            | Outstanding:                                                           | B1,838.00                    |
| Available payment methods<br>1. O Pay online                    | k 'Pay onli<br>' to procee<br>เตัวเลือก 'Pa<br>/ now' เพื่อเ | ne' option a<br>ed to the pag<br>y online' และ<br>ข้าสู่หน้าชำระเ<br>2 | nd 'Pay<br>ge.<br>ะกด<br>งิน |

We accept VISA, Mastercard and Debit Card. Please note, your bank may decline your purchase or charge an additional fee for an international payment. This site uses 'Verified by Visa' and 'Mastercard Securecode' for all online transactions, collectively known as '3D Secure'. If you do not know your password or have not set up 3D Secure, please contact your bank. Read more about <u>3D Secure</u>

Sold by British Council Thailand

### Pay online

| Choose how to pay                                                      | Choose your method of payment.                                    |
|------------------------------------------------------------------------|-------------------------------------------------------------------|
| Credit or debit card<br>Use our secure checkout to pay.<br>Pay by card | เลือกวิธีการชำระเงินค่าบริการ                                     |
| PromptPay<br>Pay with PromptPay using your mobile device.              | PromptPay is only applicable to Thai<br>Bank account owners only. |
| Pay with PromptPay                                                     | การชำระผ่าน QR Code จะรองรับบัญชี<br>ธนาคารในไทยเท่านั้น          |
| Your billing address                                                   |                                                                   |
| These details must match the address held by your bank or card issuer. |                                                                   |

### Street address

Enter your street address

#### Town

Enter your city name

### State (optional)

Enter your state name

#### Postal code

Enter your postal code

#### Country

Please select...

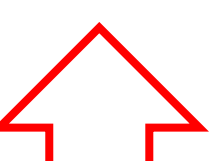

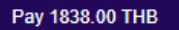

.....

# All information must be filled in English and the number if you choose to pay via card.

หากเลือกซำระผ่านบัตรเครดิต/เดบิต

กรุณากรอกข้อมูลทั้งหมดเป็นภาษาอังกฤษและตัวเลข

 $\sim$ 

### Having trouble?

placeholder

To help with your enquiry, please make a note of your order number **E-THEXA-279043-751362.**